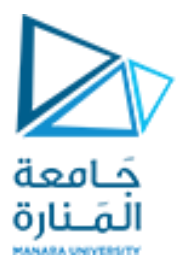

كلية الهندسة المعلوماتية

برمجة 3 Java Programming

محاضرات الأسبوع السابع والثامن

الفصل الثاني 2023-2024

# Outline

**12.1 Introduction** 12.2 Java's Nimbus Look-and-Feel **12.3 Simple GUI-Based Input/Output with JOptionPane 12.4 Overview of Swing Components 12.5 Displaying Text and Images in a Window** 12.6 Text Fields and an Introduction to Event Handling with Nested Classes **12.7** Common GUI Event Types and Listener Interfaces **12.8 How Event Handling Works** 12.9 JButton 12.10 Buttons That Maintain State 12.10.1 JCheckBox 12.10.2 JRadioButton

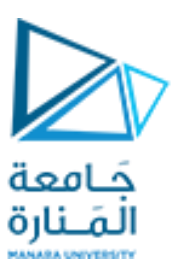

#### 12.11 JComboBox; Using an Anonymous Inner Class for Event Handling

12.12 JList
12.13 Multiple-Selection Lists
12.14 Mouse Event Handling
12.15 Adapter Classes
12.16 JPanel Subclass for Drawing with the Mouse
12.17 Key Event Handling
12.18 Introduction to Layout Managers
12.18.1 FlowLayout
12.18.2 BorderLayout
12.18.3 GridLayout
12.19 Using Panels to Manage More Complex Layouts
12.20 JTextArea

References - Deitel & Deitel, Java How to Program, Pearson; 10th Ed(2015) - د.علي سليمان، بني معطيات بلغة JAVA، جامعة تشرين 2014-2013

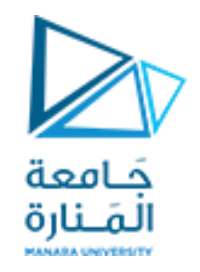

### Layout Managers 1

- Absolute positioning
  - By setting a Container's layout to null, setLayout(null)
  - setBounds(x, y, w, h)
- Layout managers
  - Available for arranging GUI components
  - Processes layout details
  - Programmer can concentrate on basic "look and feel"
  - Interface LayoutManager
- Visual programming in an IDE

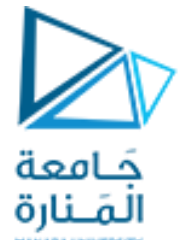

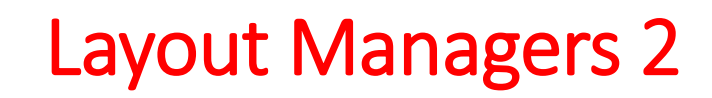

| Layout manager    | Description                                                                                                    |                                                                                                    |                                                              |
|-------------------|----------------------------------------------------------------------------------------------------|----------------------------------------------------------------------------------------------------|--------------------------------------------------------------|
| FlowLayout        | Default for java.awt.Applet, java.awt.Panel and jav<br>in the order they were added. It is also possible<br>Container method add, which takes a Component | vax.swing.JPanel. Places components s<br>e to specify the order of the compon<br>t and an integer index position as arg | equentially (left to right)<br>ents by using the<br>suments. |
| BorderLayout      | Default for the content panes of JFrames (and of five areas: NORTH, SOUTH, EAST, WEST and CENTE                                                           | other windows) and JApplets. Arrange<br>ER.                                                                             | es the components into                                       |
| GridLayout        | Arranges the components into rows and colum                                                                                                    | ins.                                                                                                    |                                                              |
| horizontal<br>gap | BorderLayout Demo                                                                                                    | GridLayout Demo                                                                                                    | three                                                        |
| vertical          | Hide West Hide Center Hide East                                                                                                    | four five                                                                                                    | stx                                                          |

م2024/2023 جامعة المنارة - هندسة معلوماتية – برمجة 3 ف2،

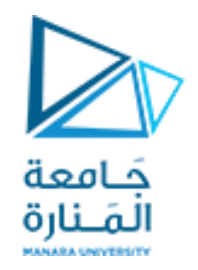

### Layout Managers

SOUTH (bottom of container)

- FlowLayout
  - Most basic layout manager
  - GUI components placed in container from left to right
- BorderLayout
  - Arranges components into five regions
    - NORTH (top of container)
    - EAST (right side)
      - (right side)WEST (left side)(center of container)
- GridLayout

• CENTER

- Divides container into grid of specified row an columns
- Components are added starting at top-left cell
  - Proceed left-to-right until row is full

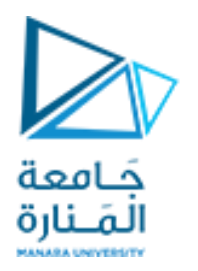

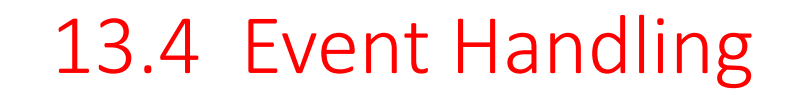

- GUIs are *event driven* 
  - Generate *events* when user interacts with GUI
    - e.g., moving mouse, pressing button, typing in text field, etc.
    - Class java.awt.AWTEvent

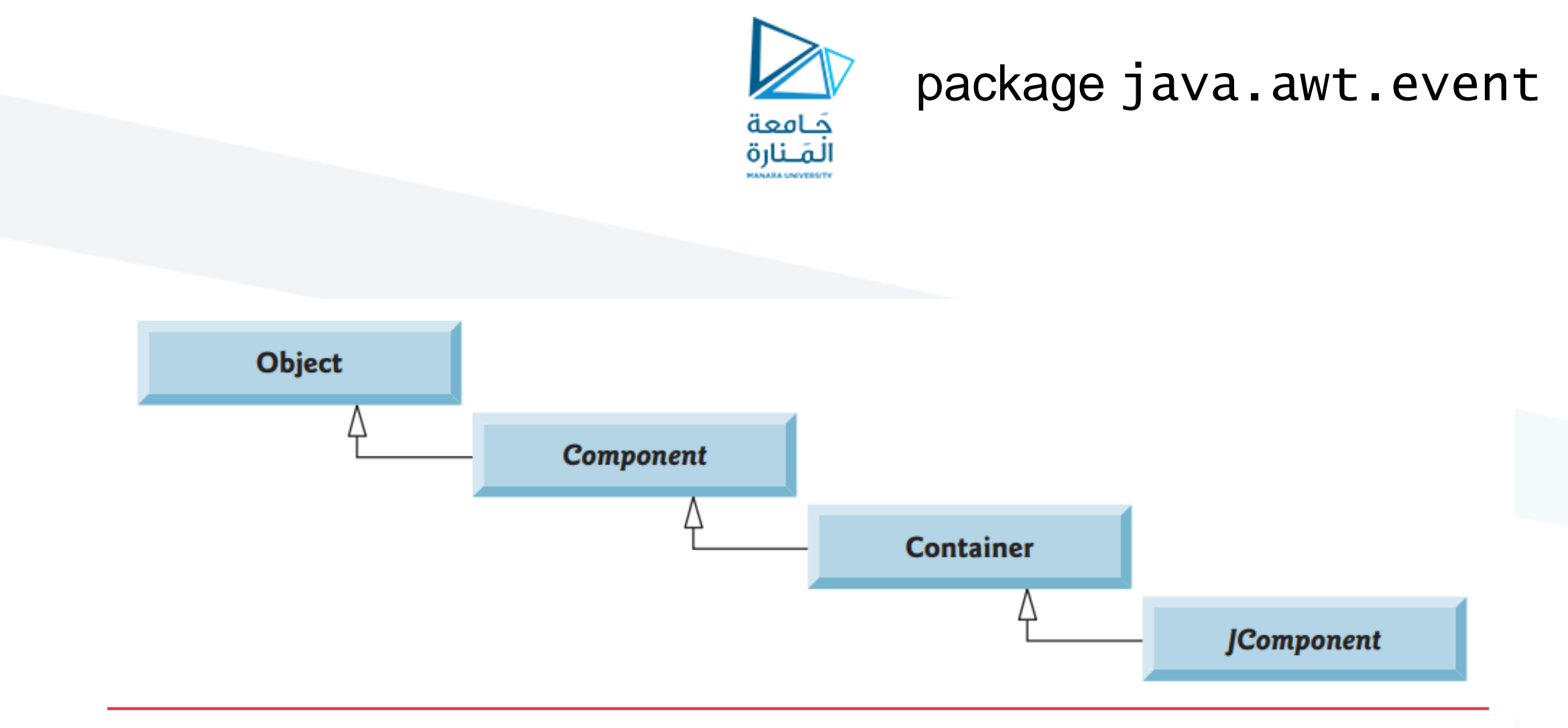

**Fig. 12.5** | Common superclasses of the lightweight Swing components.

م2024/2023 جامعة المنارة - هندسة معلوماتية – برمجة 3 ف2،

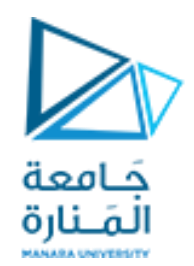

### package java.awt.event

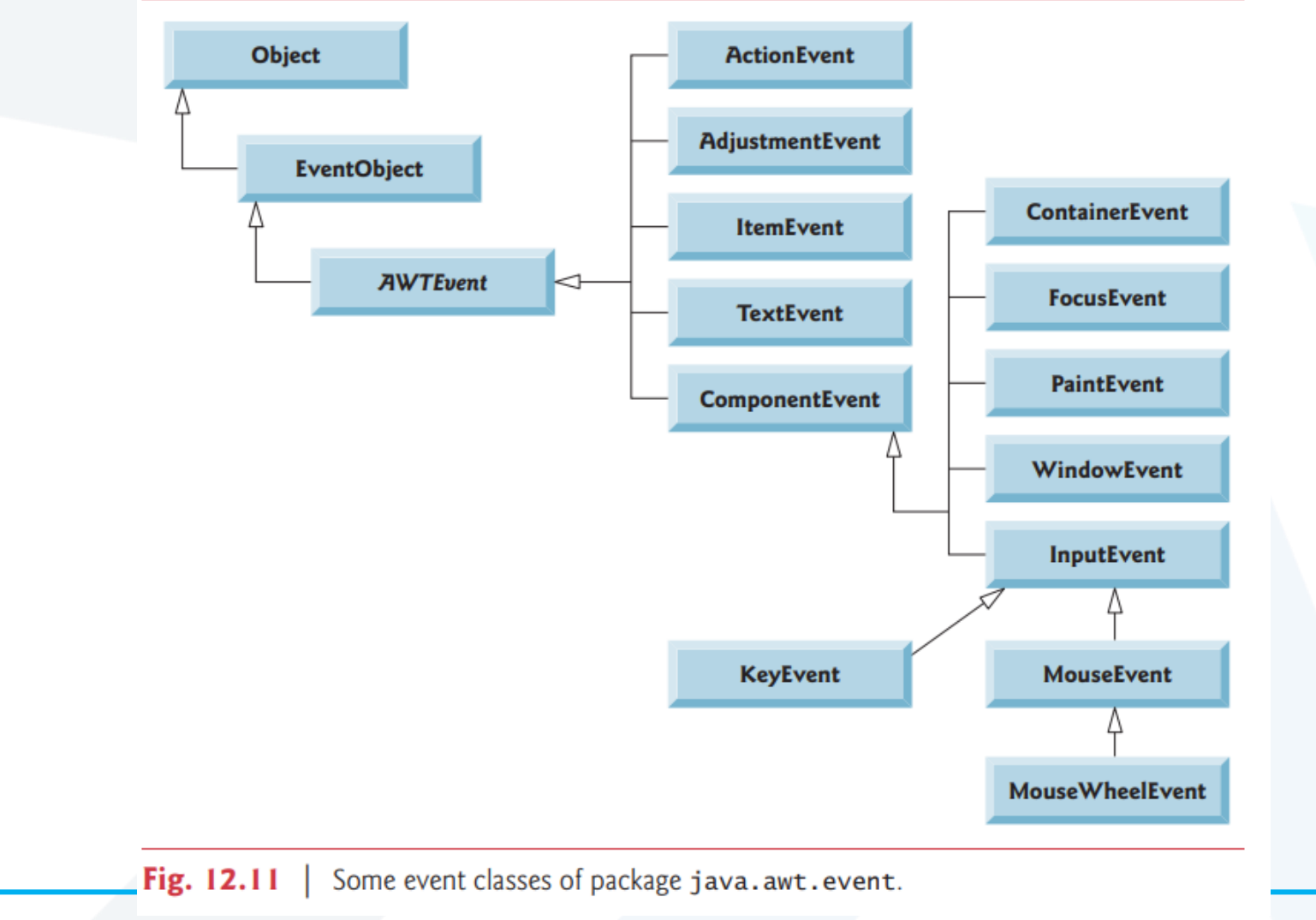

م2024/2023 جامعة المنارة - هندسة معلوماتية – برمجة 3 ف2،

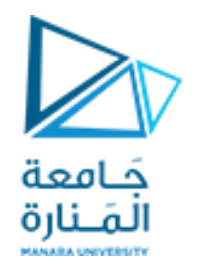

### 13.4 Event Handling

- Event-handling model
  - Three parts
    - Event source
      - GUI component with which user interacts
    - Event object
      - Encapsulates information about event that occurred
    - Event listener
      - Receives event object when notified, then responds
  - Programmer must perform two tasks
    - Register event listener for event source
    - Implement event-handling method (event handler)

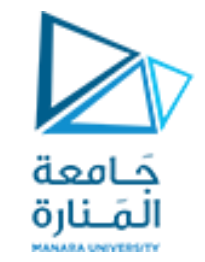

java.awt.event

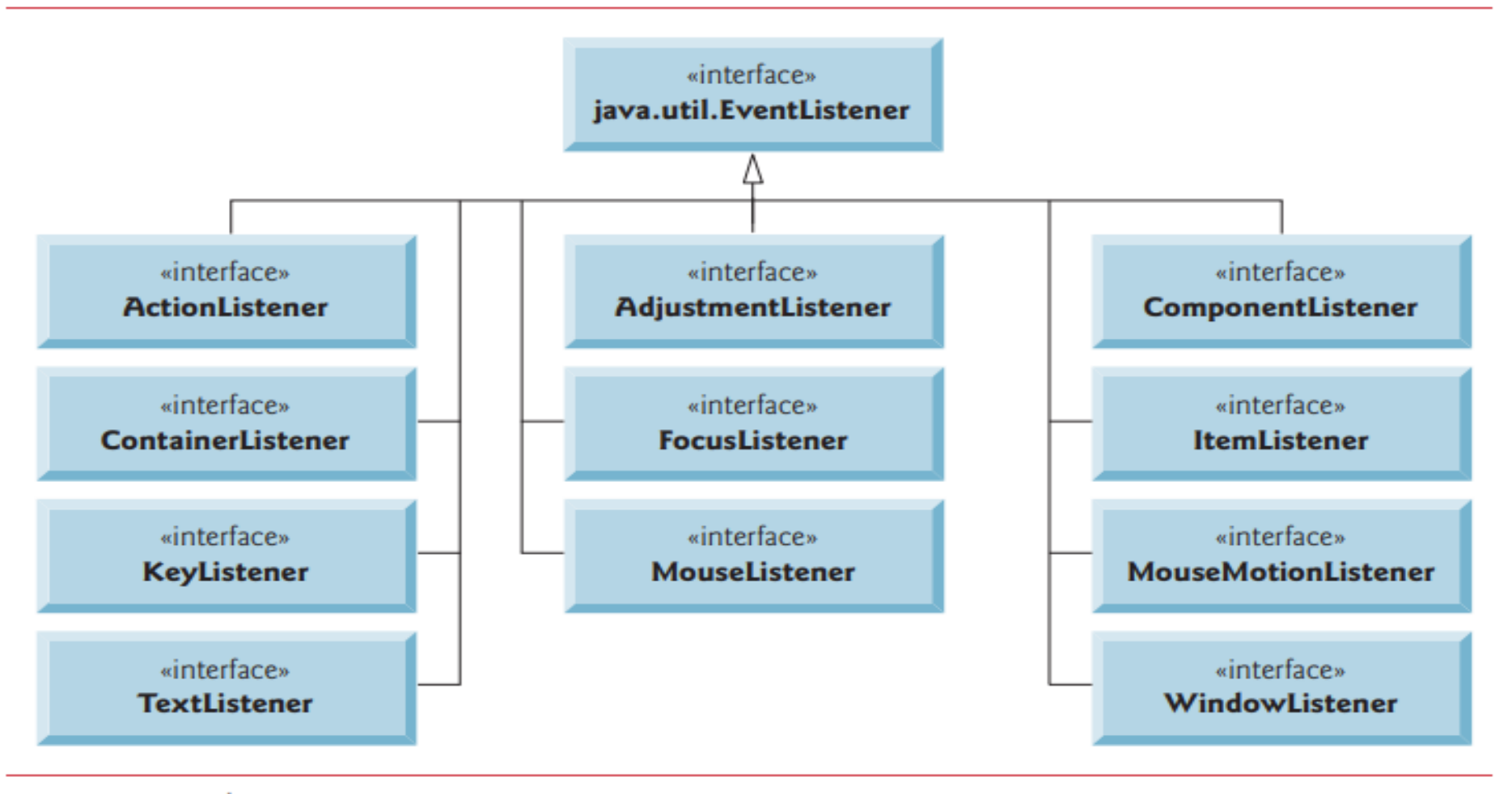

**Fig. 12.12** | Some common event-listener interfaces of package java.awt.event.

م2024/2023 جامعة المنارة - هندسة معلوماتية – برمجة 3 ف2،

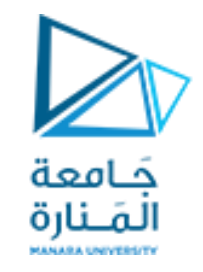

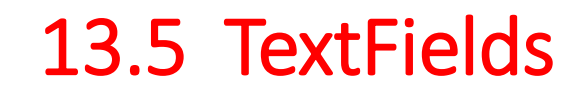

- JTextField
  - Single-line area in which user can enter text
- JPasswordField
  - Extends JTextField
  - Hides characters that user enters
- Event-handling model

package ch12GUI;

//Fig. 12.9: TextFieldFrame.java

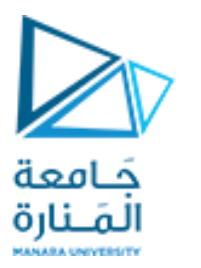

### 13.5 TextFields

| <pre>// JTextFields and JPasswordFields.</pre>                                         |
|----------------------------------------------------------------------------------------|
| <pre>import java.awt.FlowLayout;</pre>                                                 |
| <pre>import java.awt.event.ActionListener;</pre>                                       |
| <pre>import java.awt.event.ActionEvent;</pre>                                          |
| <pre>import javax.swing.JFrame;</pre>                                                  |
| <pre>import javax.swing.JTextField;</pre>                                              |
| <pre>import javax.swing.JPasswordField;</pre>                                          |
| <pre>import javax.swing.JOptionPane;</pre>                                             |
| public class TextFieldFrame extends JFrame                                             |
| { private final JTextField textField1; // text field with set size The Declare three   |
| private final JTextField textField2; // text field with text                           |
| private final JTextField textField3; // text field with text and size                  |
| private final JPasswordField passwordField; // password field with text JPassWOrdField |
| // TextFieldFrame constructor adds JTextFields to JFrame                               |
| <pre>public TextFieldFrame()</pre>                                                     |
| { super("Testing JTextField and JPasswordField");                                      |
| <pre>setLayout(new FlowLayout());</pre>                                                |
| //construct text field with 10 columns First JTextField                                |
| <pre>textField1 = new JTextField(10);</pre>                                            |
| add(textField1); // add textField1 to JFrame                                           |
| //construct text field with default text                                               |
| textField2 = new JTextField("Enter text here"); Second JIEXTFIEld contains text        |
| add(textField2); // add textField2 to JFrame "Enter text here"                         |

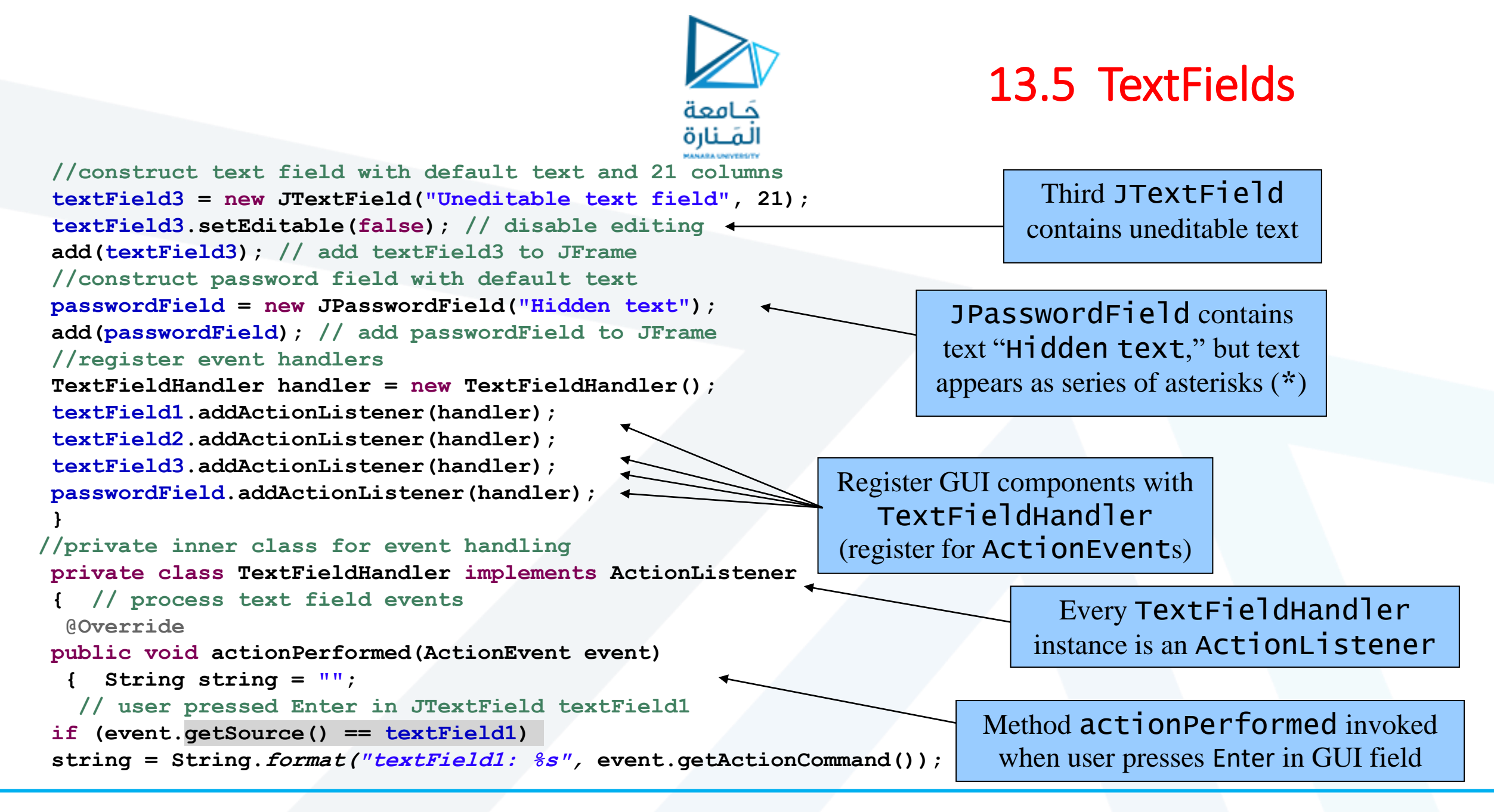

# 13.5 TextFields

#### // user pressed Enter in JTextField textField2 else if (event.getSource() == textField2) string = String.format("textField2: %s", event.getActionCommand()); // user pressed Enter in JTextField textField3 else if (event.getSource() == textField3) string = String.format("textField3: %s", event.getActionCommand()); // user pressed Enter in JTextField passwordField else if (event.getSource() == passwordField) string = String.format("passwordField: %s", event.getActionCommand()); // display JTextField content JOptionPane.showMessageDialog(null, string); } // end private inner class TextFieldHandler } // end class TextFieldFrame //Fig. 12.10: TextFieldTest.java Testing TextFieldFrame. import javax.swing.JFrame; public class TextFieldTest public static void main(String[] args) TextFieldFrame textFieldFrame = new TextFieldFrame(); textFieldFrame.setDefaultCloseOperation(JFrame.EXIT ON CLOSE); textFieldFrame.setSize(350, 100); textFieldFrame.setVisible(true); }

} // end class TextFieldTest

#### https://manara.edu.sy/

جَـامعة المَـنارة

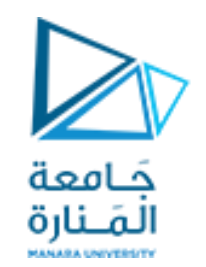

### 13.5 TextFields

| 🕌 Testing JTextField and JPassw — |          | ×     |
|-----------------------------------|----------|-------|
| Enterte                           | ext here |       |
| Uneditable text field             | ••••     | ••••• |

|                                   |       |       | Message                           | × |
|-----------------------------------|-------|-------|-----------------------------------|---|
| 🚳 Testing JTextField and JPassw — |       | ×     |                                   |   |
| hello Enter text                  | here  |       | i textField1: hello               |   |
| Lipeditable text field            |       |       |                                   |   |
|                                   |       |       | OK                                |   |
|                                   |       |       |                                   |   |
| A Testing TextField and Passw —   |       | ×     | Message                           | X |
|                                   |       | ~     |                                   |   |
| adam                              |       |       | textField2: adam                  |   |
| Uneditable text field             | ••••• | ••••• | OK                                |   |
|                                   |       |       |                                   |   |
|                                   |       |       |                                   |   |
|                                   |       |       | Message                           | × |
| 🛓 Testing JTextField and JPassw — |       | ×     |                                   |   |
| adam                              |       |       | textField3: Uneditable text field |   |
| Uneditable text field             |       |       | OK                                |   |
|                                   |       |       |                                   |   |
|                                   |       |       |                                   |   |
|                                   |       | ~     | Message                           | X |
| Iesting JTextField and JPassw     |       | Х     |                                   |   |
| adam                              |       |       | passwordField: asd                |   |
| Uneditable text field             | •••   |       |                                   |   |
|                                   |       |       | OK                                |   |
|                                   |       |       |                                   |   |

م2024/2023 جامعة المنارة - هندسة معلوماتية – برمجة 3 ف2،

# 13.6 How Event Handling Works

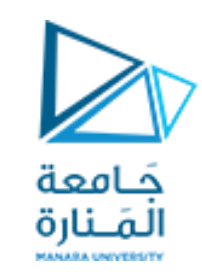

- يتم تسجيل معالج الحدث.
- من خلال طريقة المكون addActionListener المضافه على المكونات مثل TextFieldTest.java.
  - يتم إرسال الحدث فقط إلى المستمعين من النوع المناسب .
    - يتم إستدعاء الإجراء المناسب للحدث.
    - يحتوي كل نوع حدث على واجهة مستمع الحدث المقابلة .
  - يحتوي كائن الحدث على معرف الحدث نوع الحدث ومصدره وبارامترات اخرى.

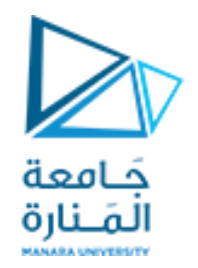

# **Event registration**

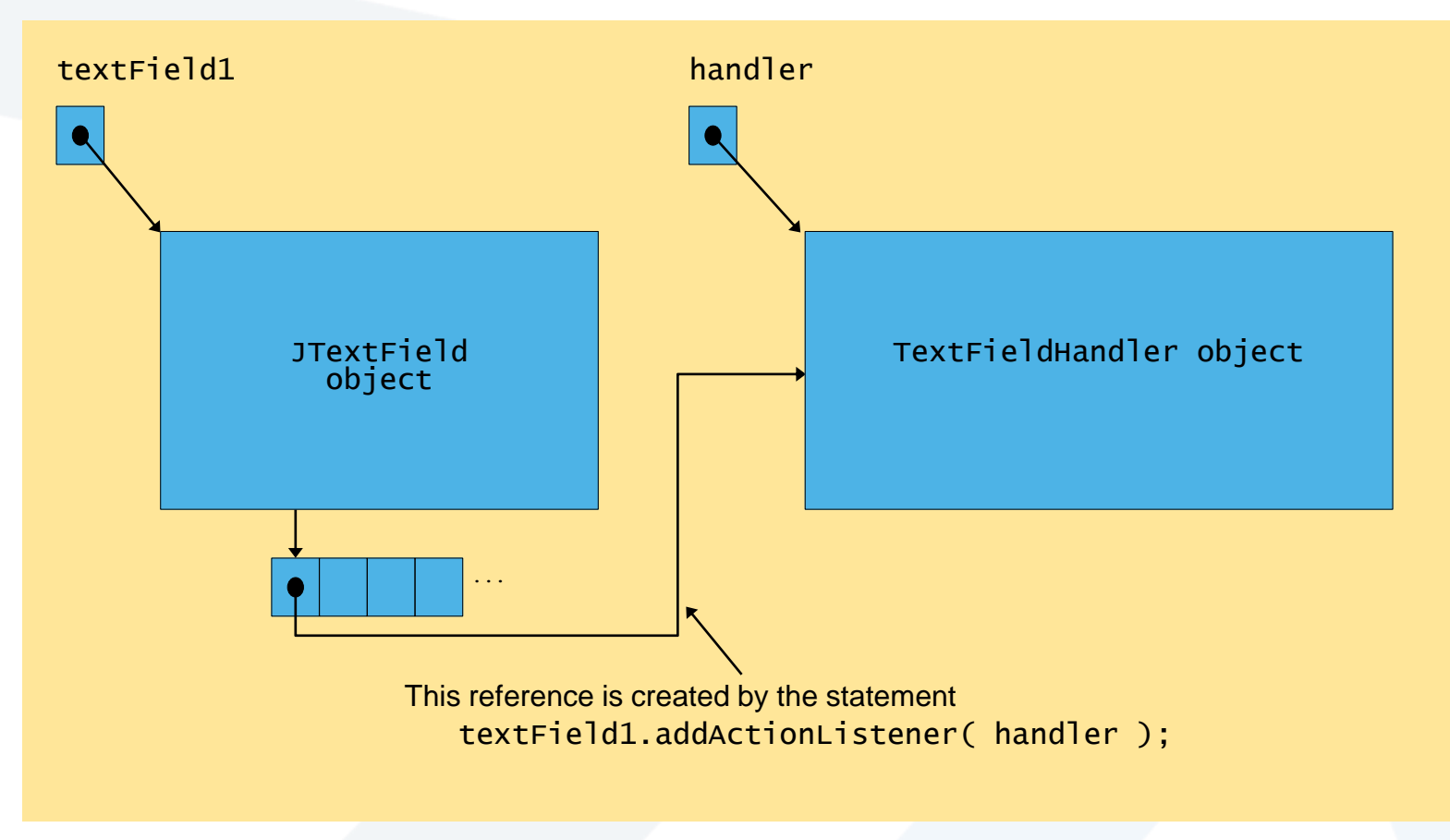

Fig. 13.8 Event registration for JTextField textField1

جامعة المنارة - هندسة معلوماتية – برمجة 3 ف2، 2024/2023

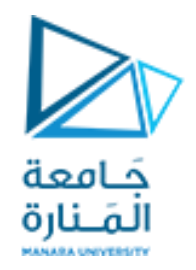

### 13.7 JButton

- Button
  - Component user clicks to trigger a specific action
  - Several different types
    - Command buttons
    - Check boxes
    - Toggle buttons
    - Radio buttons
  - javax.swing.AbstractButton subclasses
    - Command buttons are created with class JButton
      - Generate ActionEvents when user clicks button

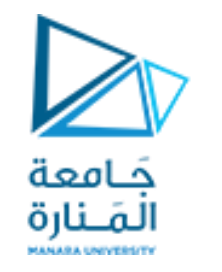

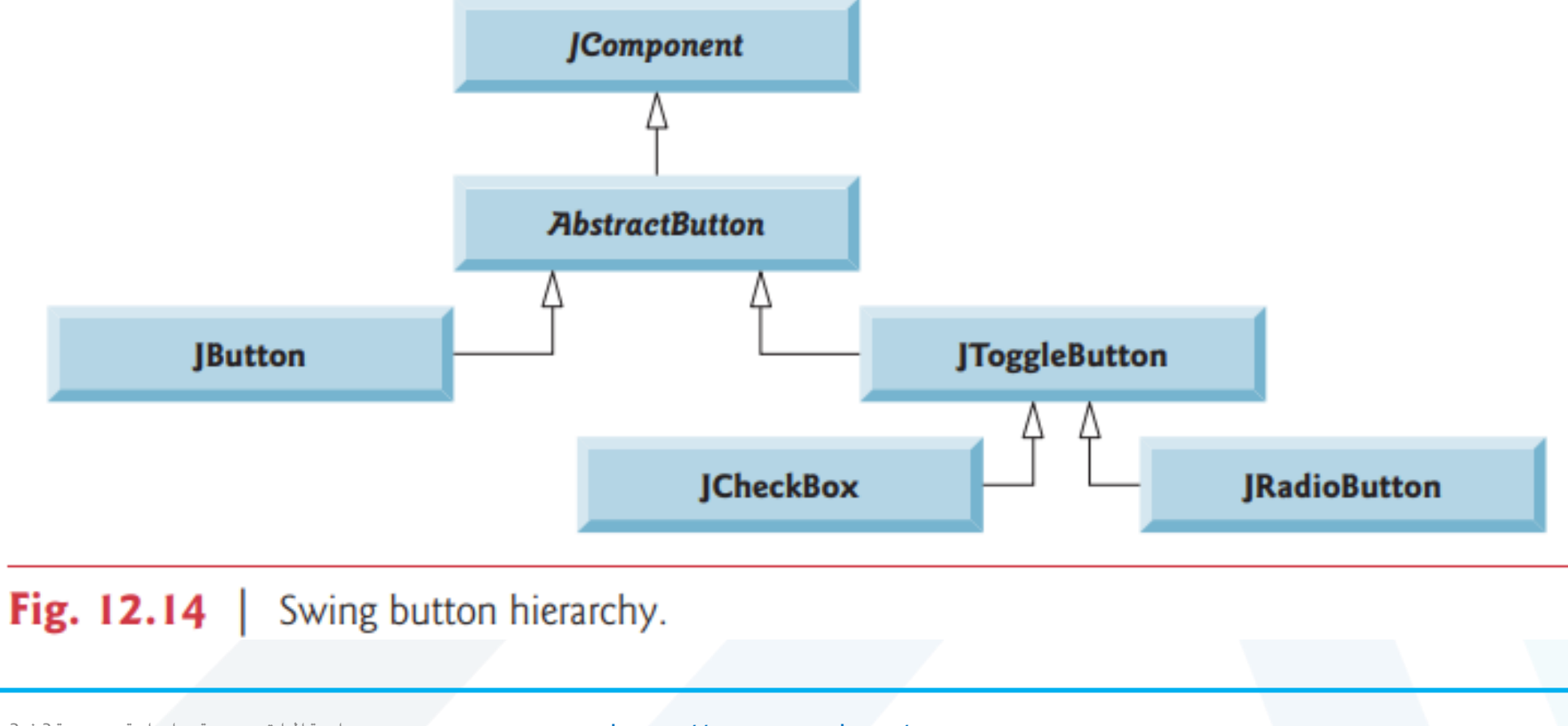

جامعة المنارة - هندسة معلوماتية – برمجة 3 ف2، 2024/2023

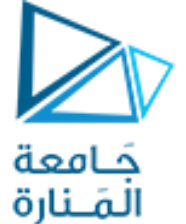

| import java.aw            | t.FlowLayout;                                                 |                           |                                 |
|---------------------------|---------------------------------------------------------------|---------------------------|---------------------------------|
| import java.a             | wt.event.ActionListener;                                      |                           |                                 |
| import java.a             | wt.event.ActionEvent;                                         |                           |                                 |
| import javax.             | swing.JFrame;                                                 |                           |                                 |
| import javax.             | swing.JButton;                                                |                           |                                 |
| import javax.             | swing.Icon;                                                   |                           |                                 |
| import javax.             | swing.ImageIcon;                                              |                           |                                 |
| import javax.             | <pre>swing.JOptionPane;</pre>                                 |                           |                                 |
| public class B            | uttonFrame extends JFrame                                     |                           |                                 |
| { private fina            | al JButton plainJButton; // button with just text             | Crea                      | te two references to            |
| private final .           | JButton fancyJButton; // button with icons                    | JE                        | Button instances                |
| // ButtonFram             | me adds JButtons to JFrame                                    |                           |                                 |
| public Button             | <pre>Frame() { super("Testing Buttons"); setLayout(new</pre>  | <pre>FlowLayout());</pre> |                                 |
| plainJButton =            | <pre>= new JButton("Plain Button"); // button with text</pre> | Instant                   | iate JButton with text          |
| add (plainJBut            | ton); // add plainJButton to JFrame                           |                           |                                 |
| Icon bug1 = nev           | <pre>w ImageIcon(getClass().getResource("bug1.png"));</pre>   |                           |                                 |
| Icon bug2 = nev           | <pre>w ImageIcon(getClass().getResource("bug2.png"));</pre>   |                           |                                 |
| <pre>fancyJButton =</pre> | <pre>new JButton("Fancy Button", bug1); // set image</pre>    |                           | Instantiate JButton with        |
| fancyJButton.se           | etRolloverIcon(bug2); // set rollover image 🛛 🛶               |                           | image and <i>rollover</i> image |
| add (fancyJButto          | on); // add fancyJButton to JFrame                            |                           |                                 |

جامعة المنارة - هندسة معلوماتية – برمجة 3 ف2، 2024/2023

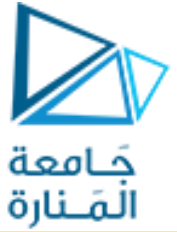

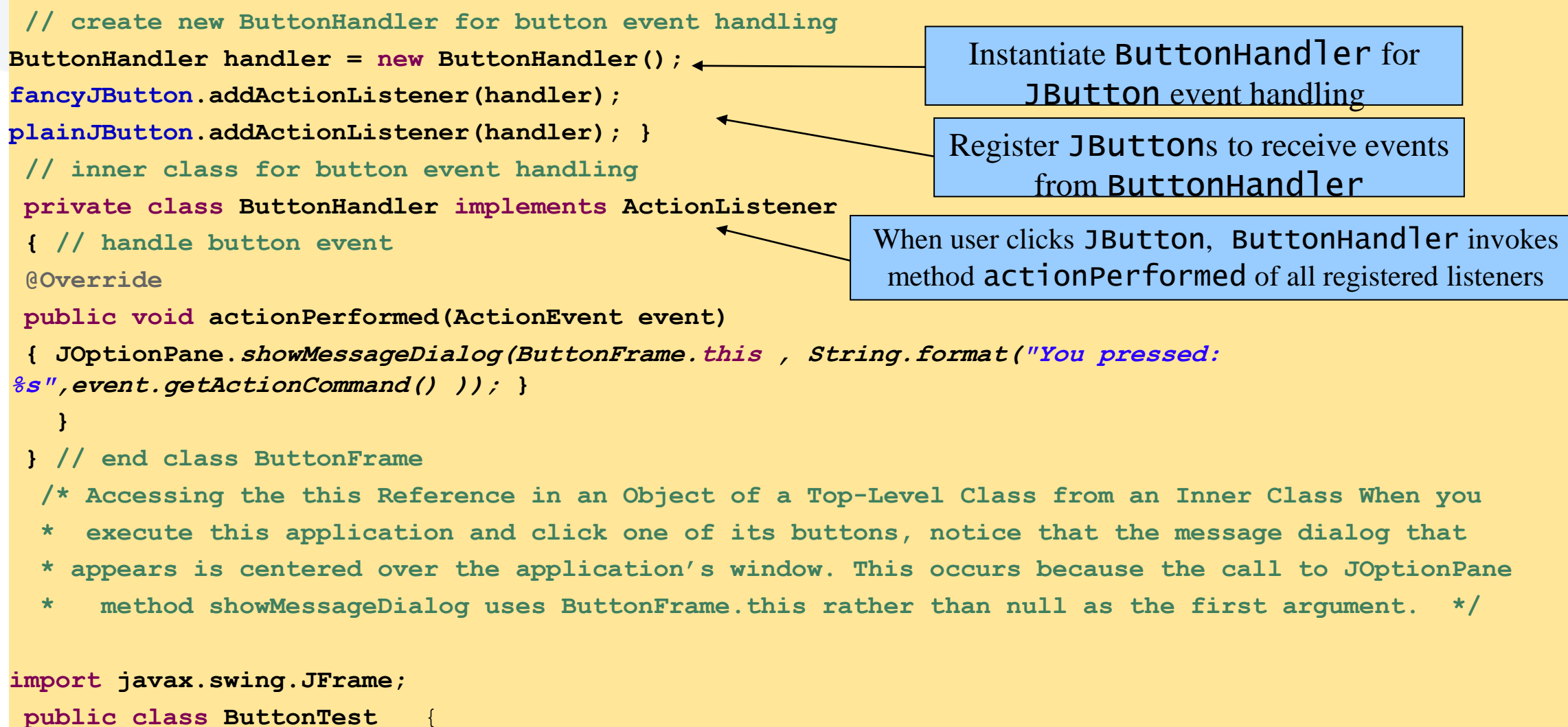

جامعة المنارة - هندسة معلوماتية – برمجة 3 ف2، 2024/2023

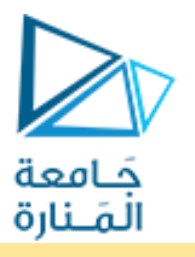

#### public static void main(String[] args)

{ButtonFrame buttonFrame = **new ButtonFrame()**;

buttonFrame.setDefaultCloseOperation(JFrame.EXIT\_ON\_CLOSE);

buttonFrame.setSize(350, 200);

buttonFrame.setVisible(true); }

} // end class ButtonTest

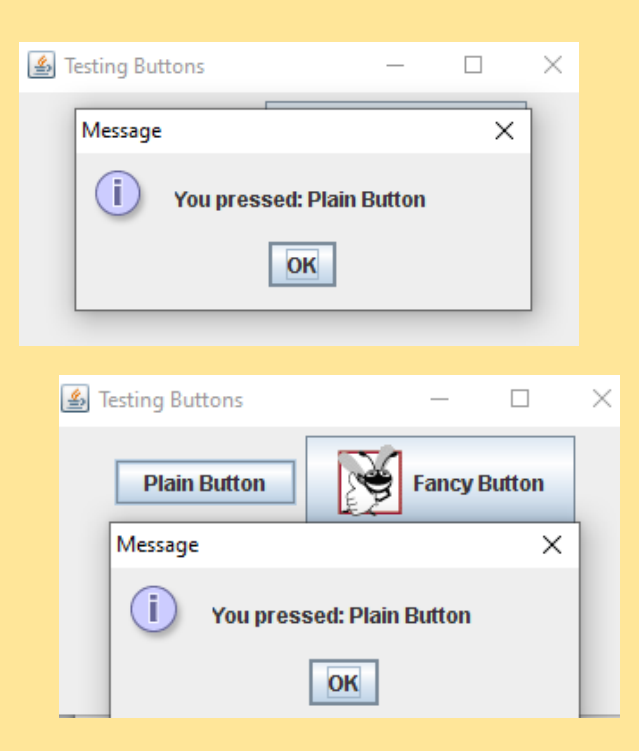

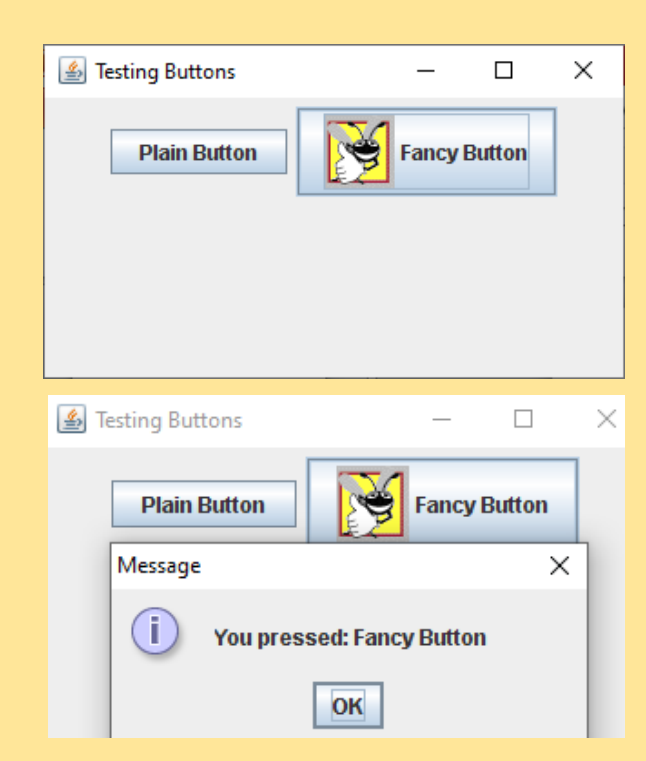

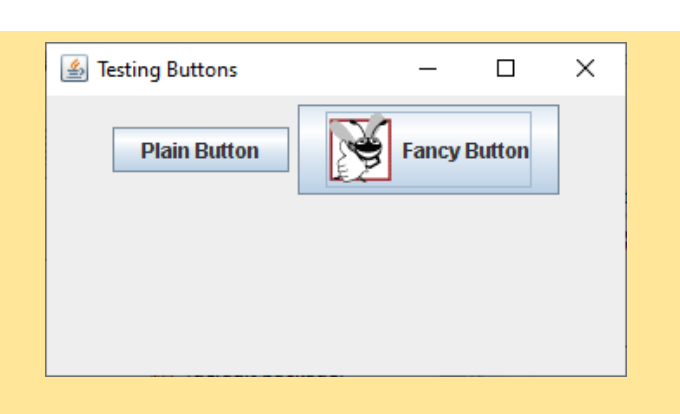

#### https://manara.edu.sy/

جامعة المنارة - هندسة معلوماتية - برمجة 3 ف2، 2024/2023

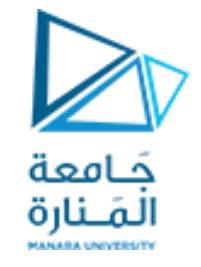

# 13.8 JCheckBox and JRadioButton

### • State buttons

- On/Off or true/false values
- Java provides three types
  - JToggleButton
  - JCheckBox
  - JRadioButton

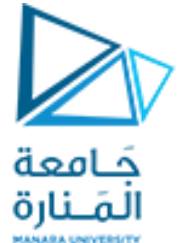

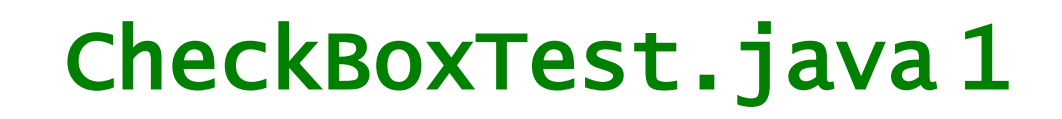

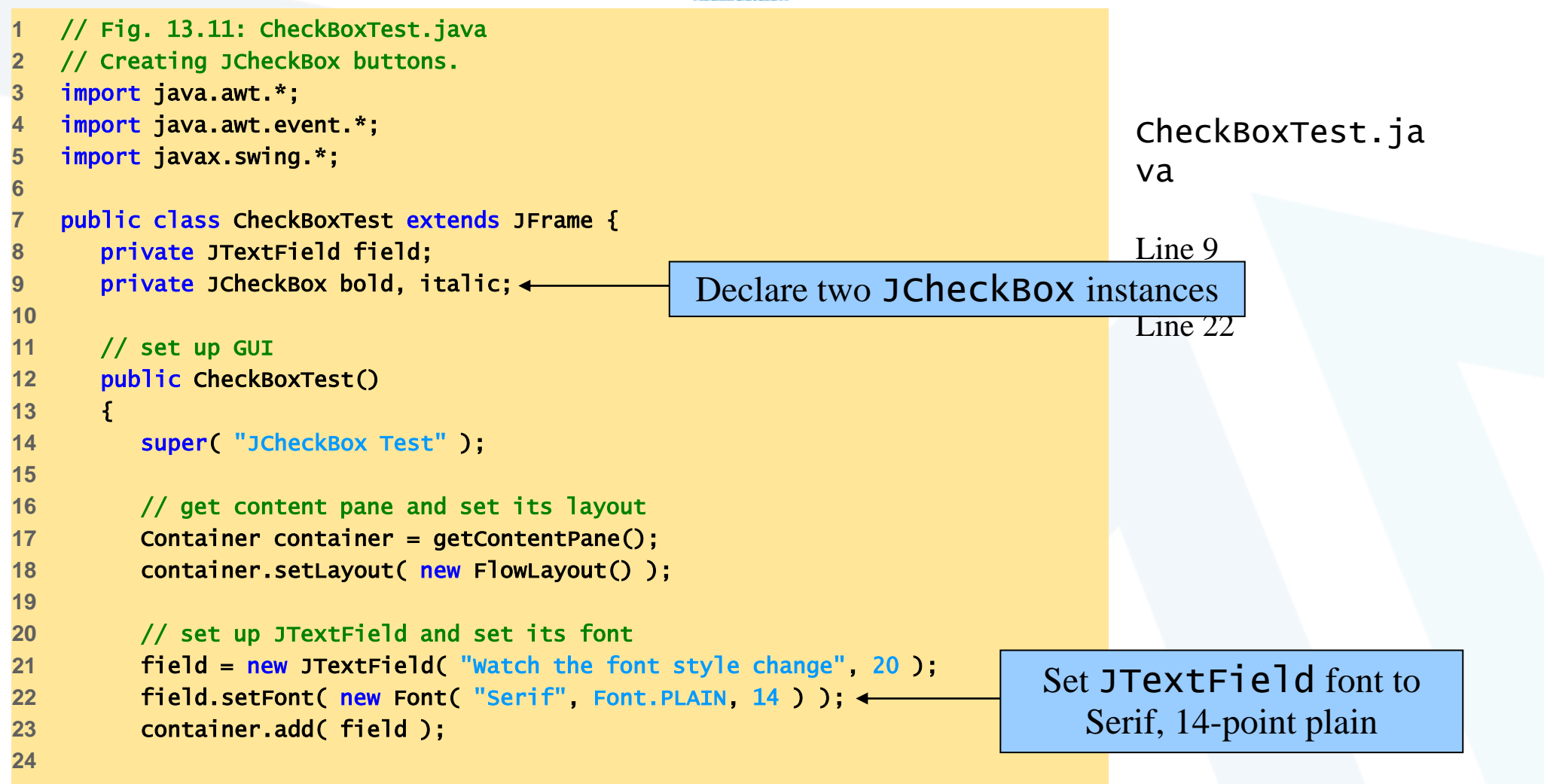

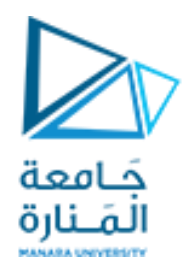

# CheckBoxTest.java2

```
// create checkbox objects
25
         bold = new JCheckBox( "Bold" );
26
         container.add( bold );
27
                                                          Instantiate JCheckBoxs for bolding and
28
                                                         italicizing JTextField text, respectively
         italic = new JCheckBox( "Italic" );
29
                                                                                  va
         container.add( italic );
30
31
                                                                                  Lines 26 and 29
32
         // register listeners for JCheckBoxes
         CheckBoxHandler handler = new CheckBoxHandler();
33
                                                                Register JCheckBoxs to receive
         bold.addItemListener( handler );
34
                                                                events from CheckBoxHandler
         italic.addItemListener( handler );
35
36
         setSize( 275, 100 );
37
         setVisible( true );
38
39
40
      } // end CheckBoxText constructor
41
      public static void main( String args[] )
42
43
         CheckBoxTest application = new CheckBoxTest();
44
         application.setDefaultCloseOperation( JFrame.EXIT_ON_CLOSE );
45
46
47
```

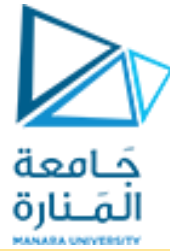

# CheckBoxTest.java3

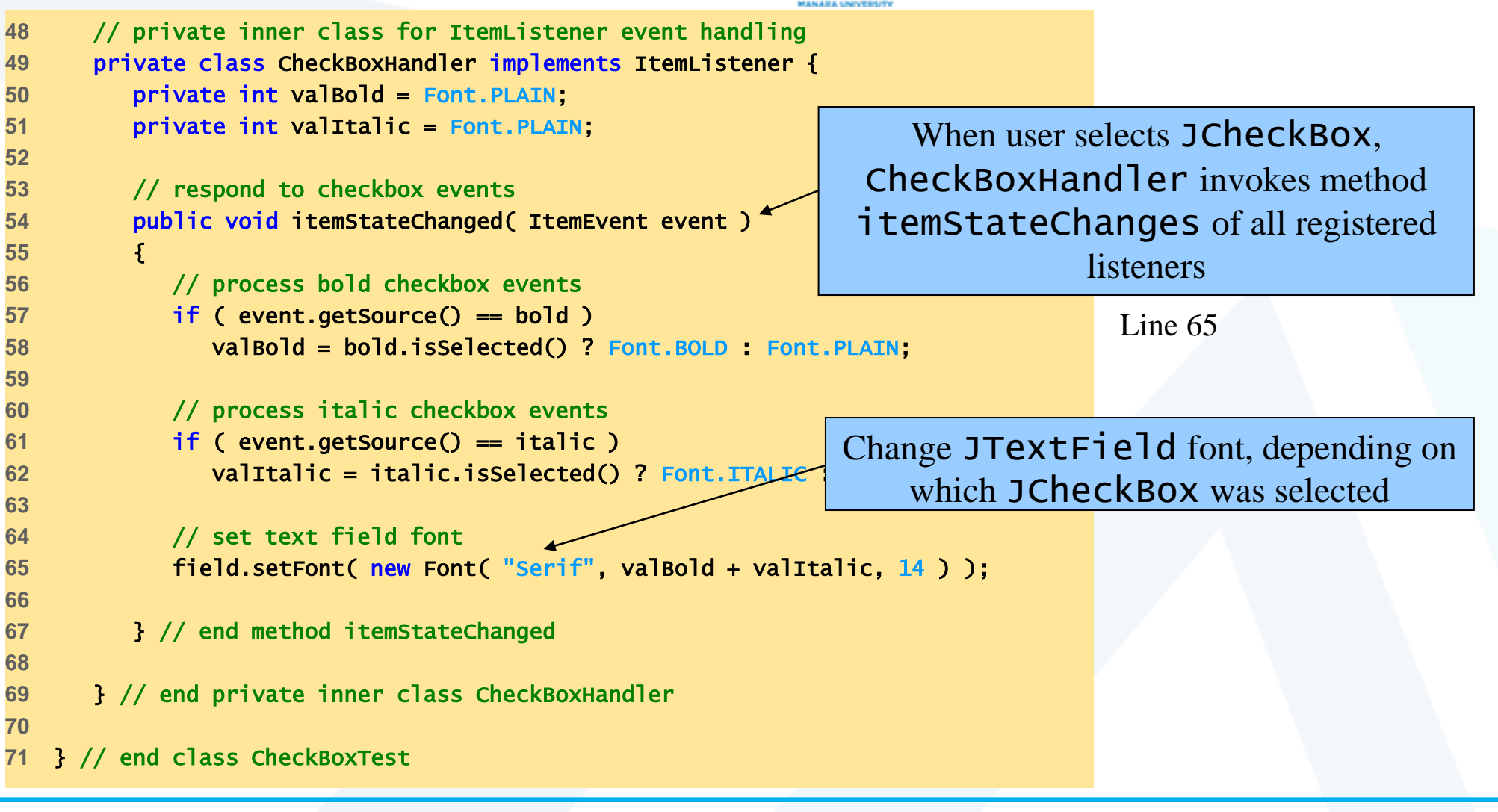

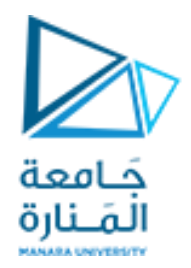

# CheckBoxTest

| 畿 JCheckBox Test            | <u>-                                    </u> |
|-----------------------------|----------------------------------------------|
| Watch the font style change |                                              |
| 🗌 Bold 🔲 Italic             |                                              |

| <u>ی</u> | JCheckBox Test              | _ 🗆 🗵 |
|----------|-----------------------------|-------|
|          | Watch the font style change |       |
|          | Bold Italic                 |       |

| 🌺 JCheckBox T | est      |               | <u>_   ×</u> |
|---------------|----------|---------------|--------------|
| Watch the fo  | ont styl | e change      |              |
|               | Bold     | <b>Italic</b> |              |

| JCheckBox Test              | _ 🗆 ×                                         |
|-----------------------------|-----------------------------------------------|
| Watch the font style change |                                               |
| Bold Ltalic                 |                                               |
|                             | JCheckBox Test<br>Watch the font style change |

#### CheckBoxTest.ja va

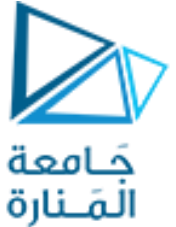

# RadioButtonTest 1

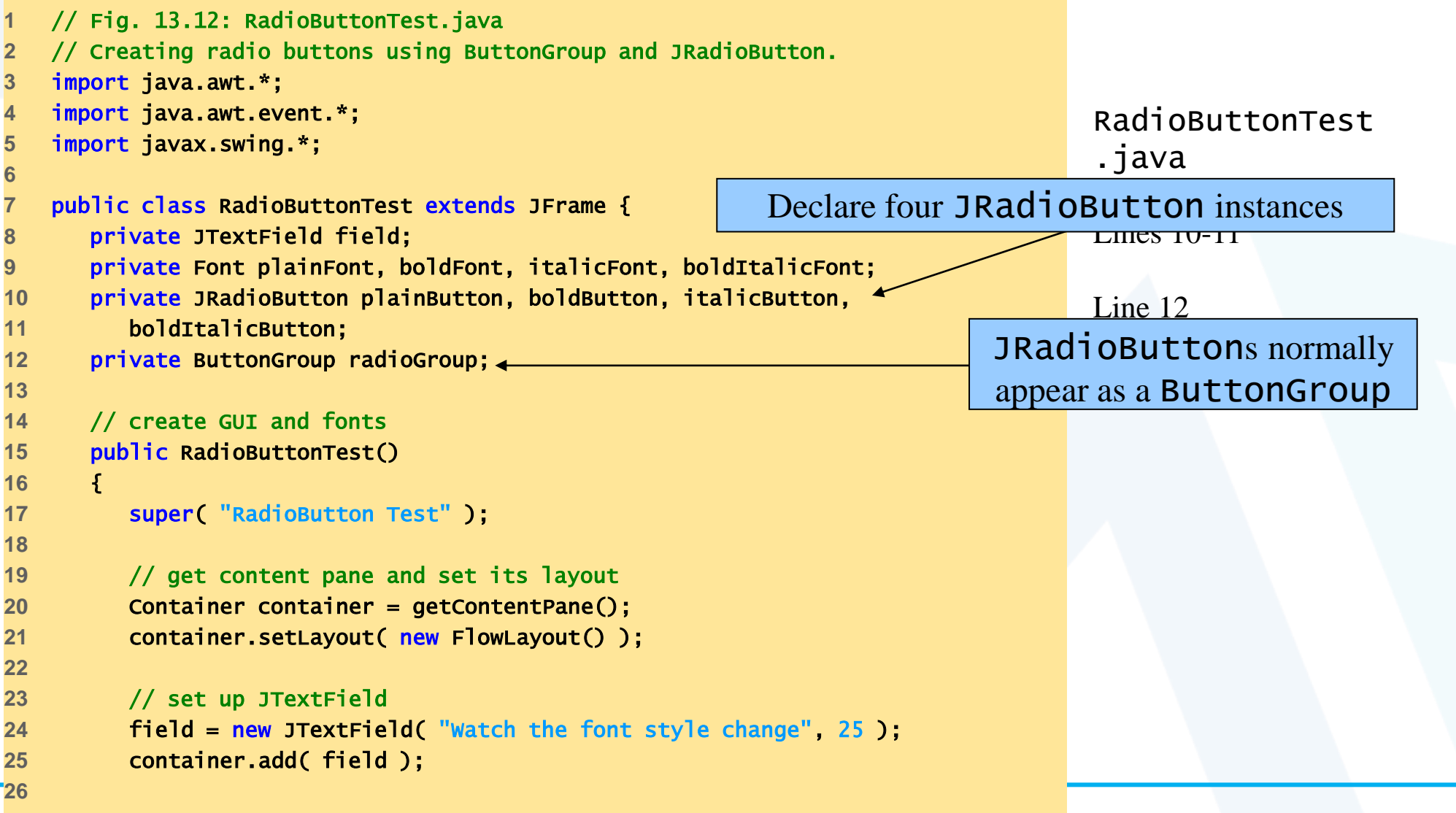

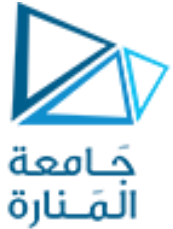

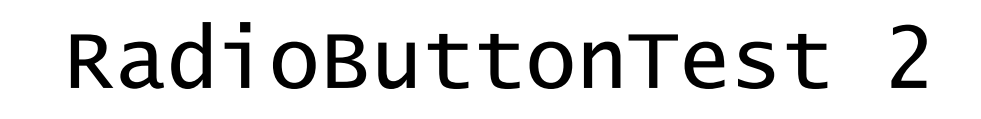

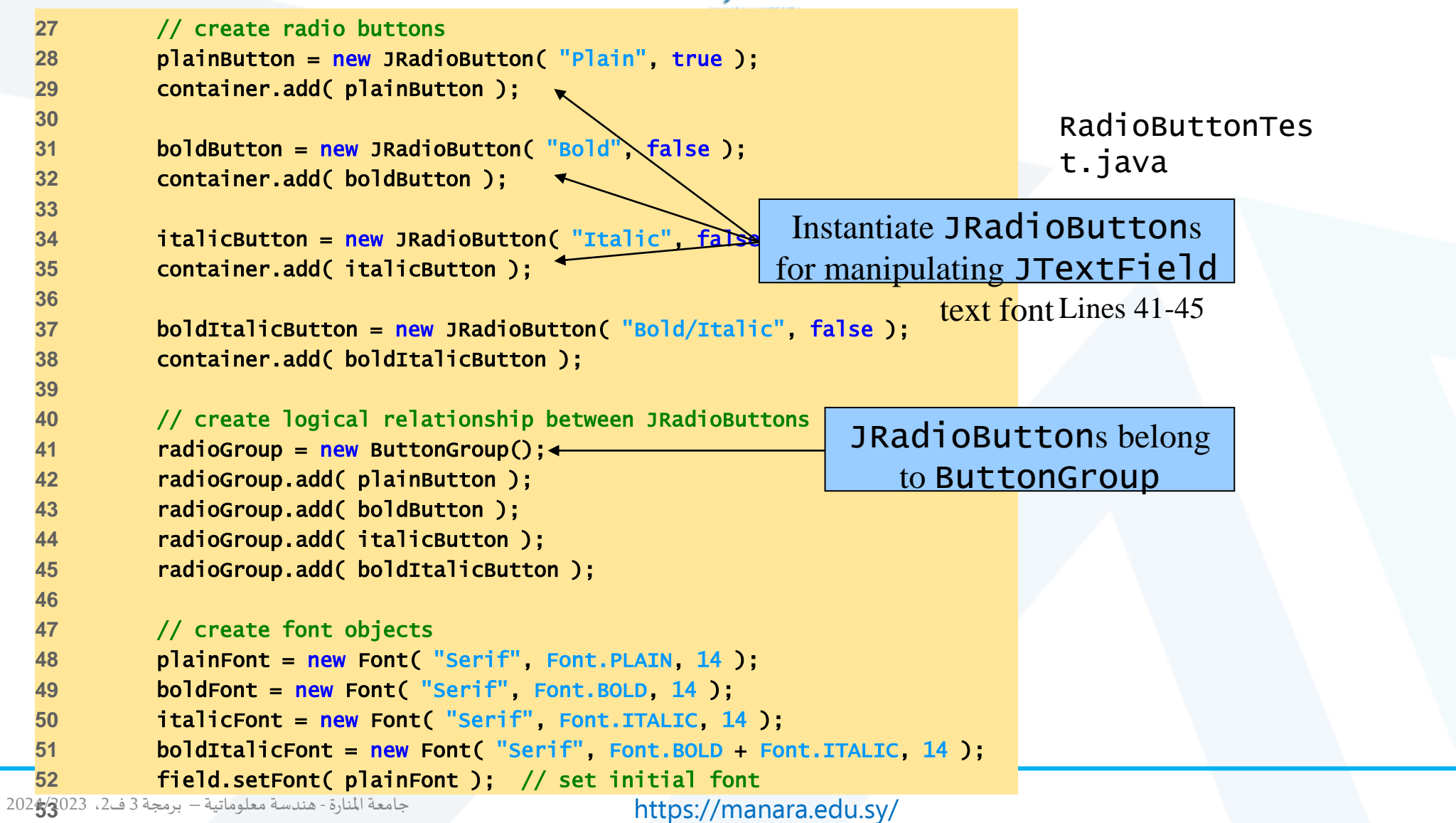

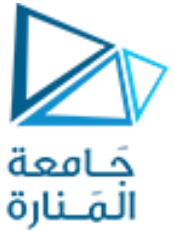

# RadioButtonTest 3

```
// register events for JRadioButtons
54
                                                                             Register JRadioButtons to
          plainButton.addItemListener( new RadioButtonHandler( plainFont
55
                                                                                   receive events from
);
         boldButton.addItemListener( new RadioButtonHandler( boldFont )
56
                                                                               RadioButtonHandler
          italicButton.addItemListener(
57
                                                                                  t.java
            new RadioButtonHandler( italicFont ) );
58
          boldItalicButton.addItemListener(
59
                                                                                  Lines 55-60
            new RadioButtonHandler( boldItalicFont ) );
60
61
         setSize( 300, 100 ); setVisible( true );
62
64
      } // end RadioButtonTest constructor
65
66
67
      public static void main( String args[] )
68
          RadioButtonTest application = new RadioButtonTest();
69
70
         application.setDefaultCloseOperation( JFrame.EXIT_ON_CLOSE );
71
      }
72
      // private inner class to handle radio button events
73
74
      private class RadioButtonHandler implements ItemListener {
75
         private Font font;
76
         public RadioButtonHandler( Font f )
77
                      font = f;
78
80
     جامعة المنارة - هندسة معلوماتية – برمجة 3 ف2، 2024/2023
                                                         https://manara.edu.sy/
```

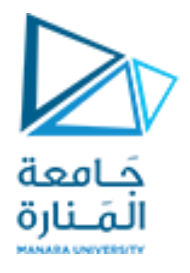

# RadioButtonTest 4

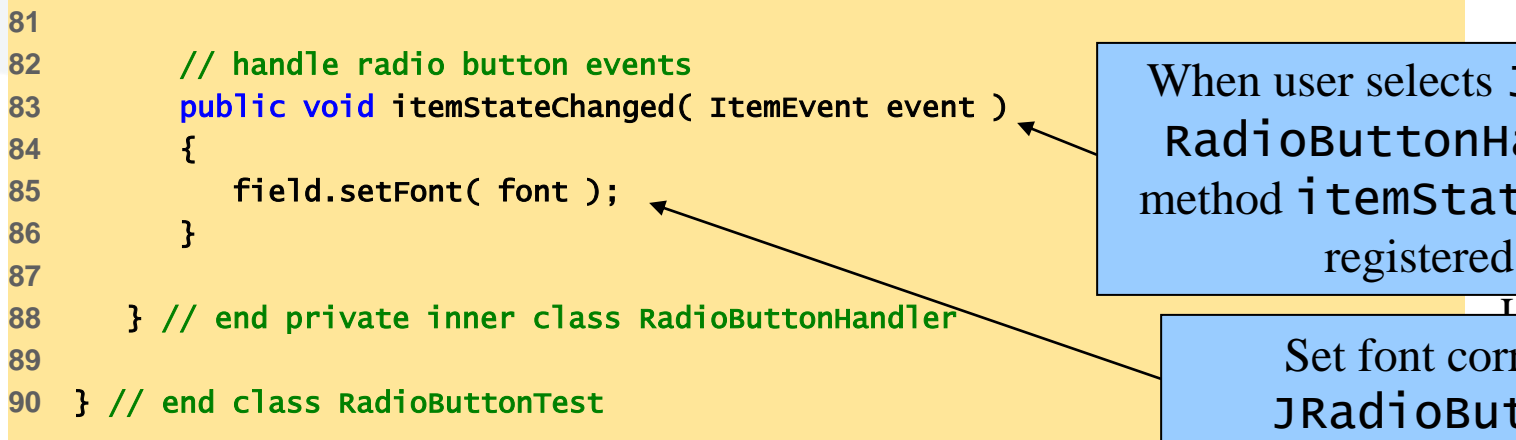

When user selects JRadioButton, **RadioButtonHandler** invokes method itemStateChanged of all registered listeners Lino 83

> Set font corresponding to JRadioButton selected

| 🌺 RadioButt | on Test         |                   | <u> </u>      |
|-------------|-----------------|-------------------|---------------|
| Watch the f | font style      | change            |               |
| Plain       | $\bigcirc$ Bold | $\bigcirc$ Italic | O Bold/Italic |
|             |                 |                   |               |

| on Test         |                                  |                             |
|-----------------|----------------------------------|-----------------------------|
| °ont style c    | hange                            |                             |
| $\bigcirc$ Bold |                                  | O Bold/Italic               |
|                 | on Test<br>Ont style c<br>O Bold | on Test<br>ont style change |

| 🌺 RadioButton Test          |               |
|-----------------------------|---------------|
| Watch the font style change |               |
| O Plain Rold O Italic       | O Bold/Italic |
|                             |               |
| SeadioButton Test           |               |
| Watch the font style change |               |
| ○ Plain ○ Bold ○ Italic     | Reld/Italic   |

#### جامعة المنارة - هندسة معلوماتية – برمجة 3 ف2، 2024/2023

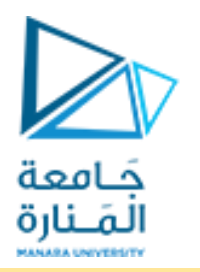

# ComboBoxTest 1

```
// Fig. 13.13: ComboBoxTest.java
    // Using a JComboBox to select an image to display.
2
    import java.awt.*;
3
    import java.awt.event.*;
4
    import javax.swing.*;
5
6
    public class ComboBoxTest extends JFrame {
7
       private JComboBox imagesComboBox;
8
       private JLabel label;
9
10
       private String names[] =
11
          { "bug1.gif", "bug2.gif", "travelbug.gif", "buganim.gif" };
12
       private Icon icons[] = { new ImageIcon( names[ 0 ] ),
13
          new ImageIcon( names[ 1 ] ), new ImageIcon( names[ 2 ] ),
14
          new ImageIcon( names[ 3 ] ) };
15
16
17
       // set up GUI
       public ComboBoxTest()
18
19
          super( "Testing JComboBox" );
20
21
          // get content pane and set its layout
22
          Container container = getContentPane();
23
          container.setLayout( new FlowLayout() );
24
_25
```

ComboBoxTest .java

JComboBox List of items from which user can select Also called a *drop-down list* 

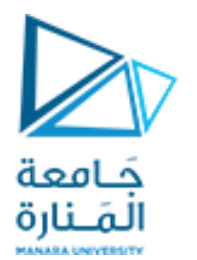

# ComboBoxTest 2

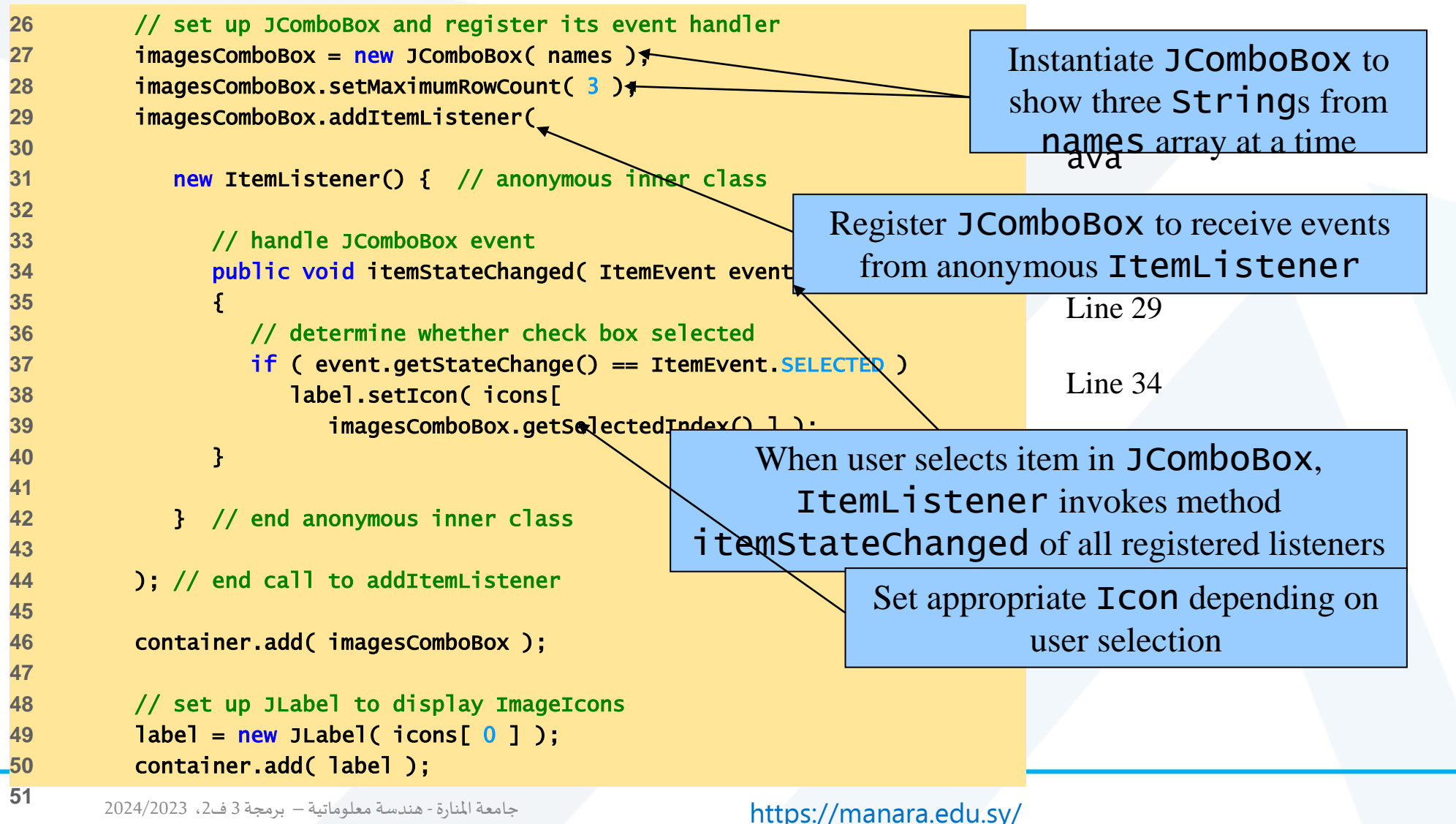

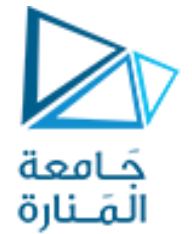

# ComboBoxTest 3

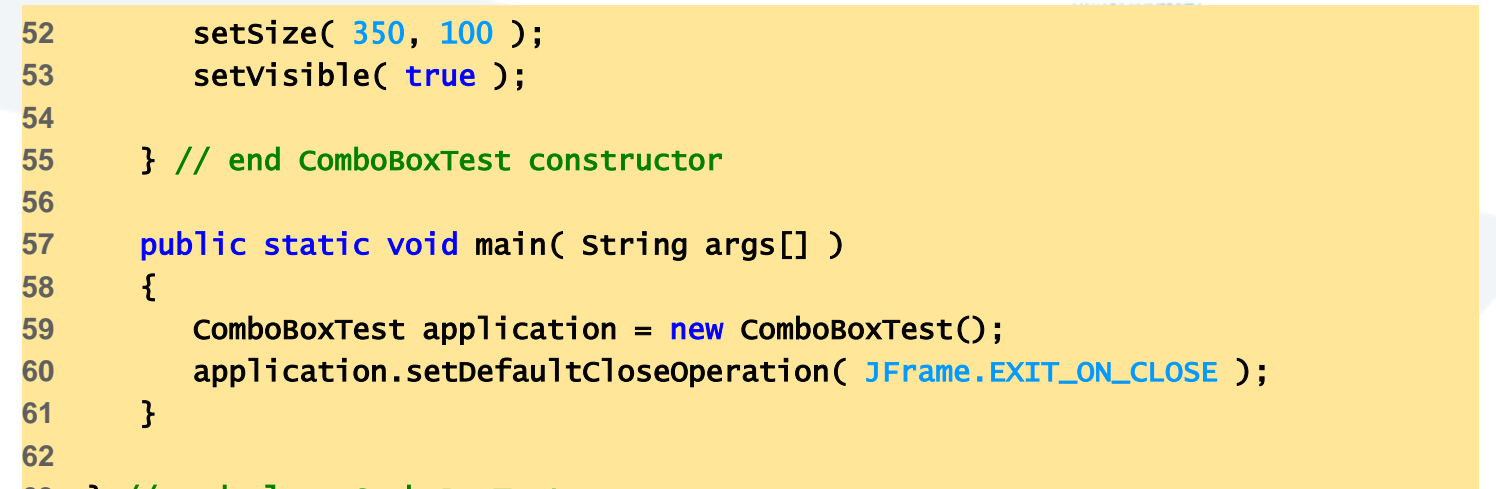

ComboBoxTest.ja va

#### 63 } // end class ComboBoxTest

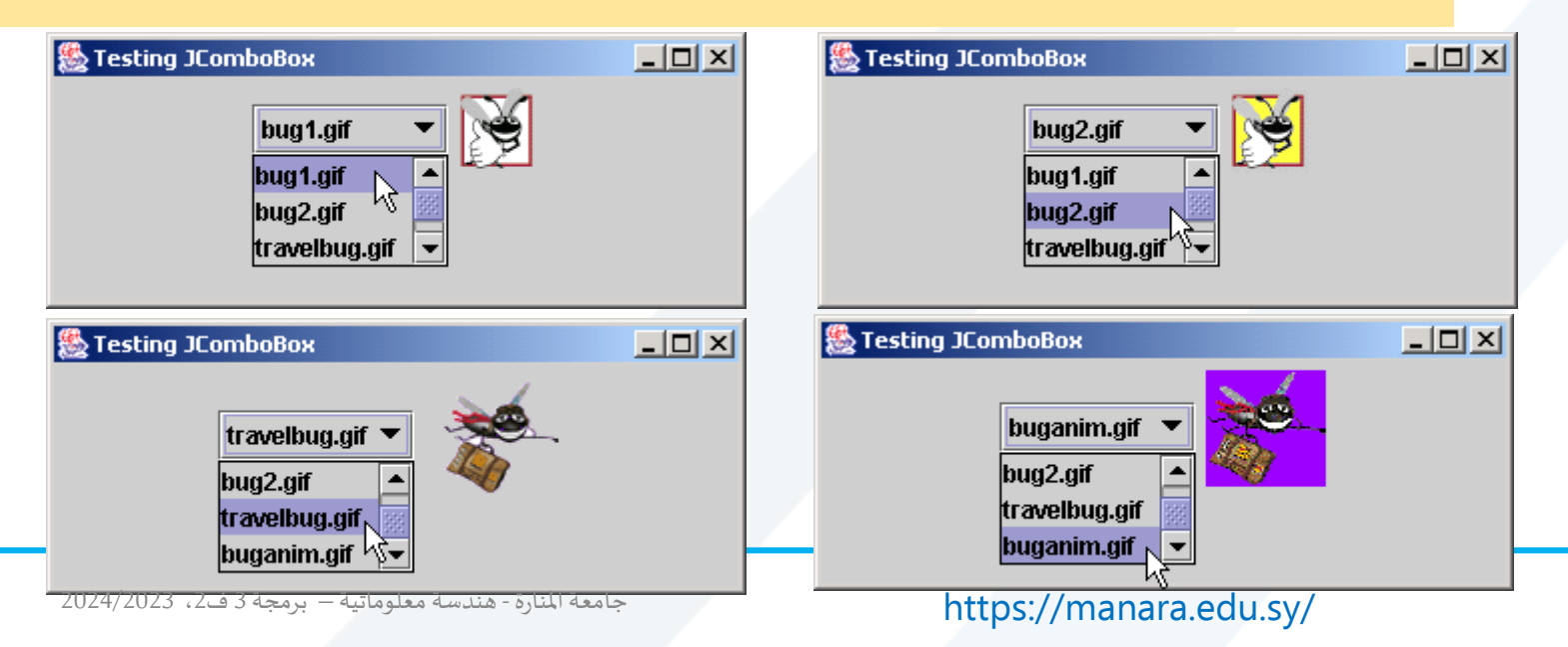

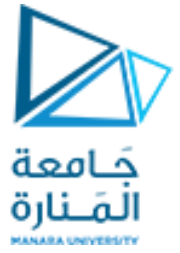

### CheckBoxFrame 1

//Fig. 12.17: CheckBoxFrame.java JCheckBoxes and item events.

```
import java.awt.FlowLayout;
```

```
import java.awt.Font;
```

```
import java.awt.event.ItemListener;
```

```
import java.awt.event.ItemEvent;
```

```
import javax.swing.JFrame;
```

```
import javax.swing.JTextField;
```

```
import javax.swing.JCheckBox;
```

```
public class CheckBoxFrame extends JFrame
```

```
private final JTextField textField; // displays text in changing fonts
```

```
private final JCheckBox boldJCheckBox; // to select/deselect bold
```

```
private final JCheckBox italicJCheckBox; // to select/deselect italic
```

// CheckBoxFrame constructor adds JCheckBoxes to JFrame

```
public CheckBoxFrame() { super("JCheckBox Test");
```

```
setLayout(new FlowLayout()); // set up JTextField and set its font
textField = new JTextField("Watch the font style change", 20);
textField.setFont(new Font("Serif", Font.PLAIN, 14));
```

```
add(textField); // add textField to JFrame
```

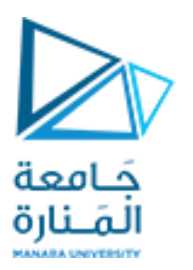

### CheckBoxFrame 2

boldJCheckBox = new JCheckBox("Bold"); italicJCheckBox = new JCheckBox("Italic"); add (boldJCheckBox); // add bold checkbox to JFrame add(italicJCheckBox); // add italic checkbox to JFrame // register listeners for JCheckBoxes CheckBoxHandler handler = **new CheckBoxHandler()**; boldJCheckBox.addItemListener(handler); italicJCheckBox.addItemListener(handler); } // private inner class for ItemListener event handling private class CheckBoxHandler implements ItemListener {// respond to checkbox events Qoverride public void itemStateChanged(ItemEvent event) { Font font = null; // stores the new Font // determine which CheckBoxes are checked and create Font if (boldJCheckBox.isSelected() && italicJCheckBox.isSelected() ) font = new Font("Serif", Font.BOLD + Font.ITALIC, 14); else if (boldJCheckBox.isSelected()) font = new Font("Serif", Font.BOLD, 14);

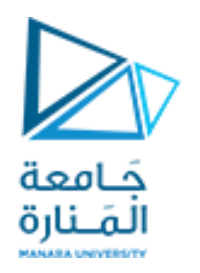

### CheckBoxFrame 3

```
// Fig. 12.18: CheckBoxTest.java Testing CheckBoxFrame.
import javax.swing.JFrame;
public class CheckBoxTest {
    public static void main(String[] args)
    { CheckBoxFrame checkBoxFrame = new CheckBoxFrame();
    checkBoxFrame.setDefaultCloseOperation(JFrame.EXIT_ON_CLOSE);
    checkBoxFrame.setSize(275, 100);
    checkBoxFrame.setVisible(true);
    }
}
```

```
} // end class CheckBoxTest
```

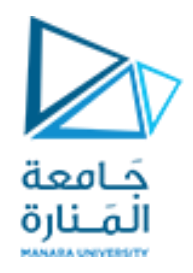

#### //Fig. 12.19: RadioButtonFrame.java

// Creating radio buttons using ButtonGroup and JRadioButton.

import java.awt.FlowLayout;

import java.awt.Font;

import java.awt.event.ItemListener;

import java.awt.event.ItemEvent;

import javax.swing.JFrame;

import javax.swing.JTextField;

import javax.swing.JRadioButton;

import javax.swing.ButtonGroup;

public class RadioButtonFrame extends JFrame

{ private final JTextField textField; // used to display font changes

private final Font plainFont; // font for plain text

private final Font boldFont; // font for bold text

private final Font italicFont; // font for italic text

private final Font boldItalicFont; // font for bold and italic text

private final JRadioButton plainJRadioButton; // selects plain text

private final JRadioButton boldJRadioButton; // selects bold text

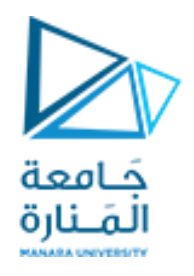

```
private final JRadioButton italicJRadioButton; // selects italic text
 private final JRadioButton boldItalicJRadioButton; // bold and italic
 private final ButtonGroup radioGroup; // holds radio buttons
 // RadioButtonFrame constructor adds JRadioButtons to JFrame
 public RadioButtonFrame() {
 super("RadioButton Test");
 setLayout(new FlowLayout());
 textField = new JTextField("Watch the font style change", 25);
 add(textField); // add textField to JFrame
 // create radio buttons
plainJRadioButton = new JRadioButton("Plain", true);
boldJRadioButton = new JRadioButton("Bold", false);
italicJRadioButton = new JRadioButton("Italic", false);
boldItalicJRadioButton = new JRadioButton("Bold/Italic", false);
 add (plainJRadioButton); // add plain button to JFrame
 add (boldJRadioButton); // add bold button to JFrame
 add(italicJRadioButton); // add italic button to JFrame
 add (boldItalicJRadioButton); // add bold and italic button
```

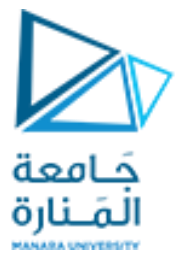

```
//create logical relationship between JRadioButtons
radioGroup = new ButtonGroup(); // create ButtonGroup
radioGroup.add(plainJRadioButton); // add plain to group
radioGroup.add(boldJRadioButton); // add bold to group
radioGroup.add(italicJRadioButton); // add italic to group
radioGroup.add(boldItalicJRadioButton); // add bold and italic
 // create font objects
 plainFont = new Font("Serif", Font.PLAIN, 14);
 boldFont = new Font("Serif", Font.BOLD, 14);
 italicFont = new Font("Serif", Font.ITALIC, 14);
boldItalicFont = new Font("Serif", Font.BOLD + Font.ITALIC, 14);
 textField.setFont(plainFont);
//register events for JRadioButtons
plainJRadioButton.addItemListener(new RadioButtonHandler(plainFont));
boldJRadioButton.addItemListener( new RadioButtonHandler(boldFont));
italicJRadioButton.addItemListener(new RadioButtonHandler(italicFont));
boldItalicJRadioButton.addItemListener(new RadioButtonHandler(boldItalicFont));
```

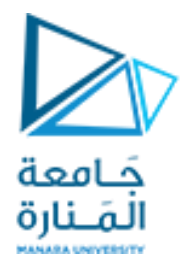

// private inner class to handle radio button events private class RadioButtonHandler implements ItemListener private Font font; // font associated with this listener public RadioButtonHandler(Font f) { font = f; } // handle radio button events Override public void itemStateChanged(ItemEvent event) { textField.setFont(font); } } // end class RadioButtonFrame // Fig. 12.20: RadioButtonTest.java Testing RadioButtonFrame. import javax.swing.JFrame; public class RadioButtonTest { public static void main(String[] args)

{ RadioButtonFrame radioButtonFrame = new RadioButtonFrame(); radioButtonFrame.setDefaultCloseOperation(JFrame.EXIT\_ON\_CLOSE); radioButtonFrame.setSize(300, 100); radioButtonFrame.setVisible(true); }

// end class RadioButtonTest

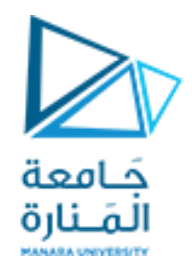

# انتهت محاضرة الأسبوع السابع والثامن

جامعة المنارة - هندسة معلوماتية – برمجة 3 ف2، 2024/2023